- E Guía de instalación
- (F) Guide d'installation
- Montageanleitung

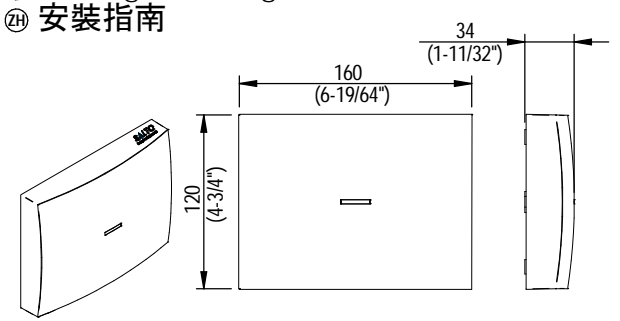

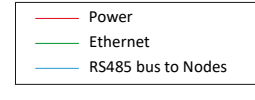

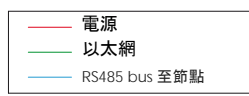

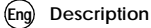

The Gateway is the link between the PC and SALTO's wireless network SALTO RFnet or SALTO BLUEnet (wireless escutcheons). It gives real-time information to the PC. Gateways are completely managed through the SALTO Software, it collects all the information sent by escutcheons that belong to the Gateway. It has been designed with PoE technology, capable of power the SALTO Gateway through Ethernet infrastructure.

inspired access

#### E Descripción

El Gateway hace de enlace entre el PC o servidor, donde se aloja la base de datos (conexión Ethernet estándar RJ45) y la red wireless SALTO RFnet o SALTO BLUEnet (escudos wireless). Los SALTO Gateways son gestionados a través del software de última generación de SALTO Systems, permitiendo que los operadores gestionen y se comuniquen de forma sencilla y segura con todos los puntos de acceso wireless. Dispone de tecnología PoE que le permite alimentarse a través de la infraestructura Ethernet.

(F) Description

Le gateway est le lien entre l'ordinateur et le réseau radio-fréquence SALTO RFnet ou SALTO BLUEnet (ensembles plaques béquilles radio-fréquence) de SALTO. Il fournit des informations en temps réel à l'ordinateur. Les gateways sont entièrement gérés par le logiciel de SALTO, qui recueille toutes les informations transmises par les ensembles plaques béquilles appartenant au gateway. Le gateway a été conçu avec la technologie POE (alimentation électrique par câble Ethernet), qui prend en charge le gateway de SALTO sur l'infrastructure Ethernet.

#### D Beschreibung

Das Gateway ist die Verbindung zwischen dem PC und SALTOS drahtlosem Netzwerk SALTO RFnet oder SALTO BLUEnet (funkvernetzte Beschläge). Es gibt dem PC Echtzeitinformationen. Gateways werden vollständig über die SALTO-Software verwaltet und sammeln alle Informationen, die von Beschlägen gesendet werden, die zum Gateway gehören. Es wurde mit PoE-Technologie entwickelt, die das SALTO Gateway über eine Ethernet-Infrastruktur mit Strom versorgen kann.

(把) 網關是 PC 和 SALTO 系統, SALTO RFnet 或SALTO BLUEnet(無線門鎖)之間的橋樑。它向 PC 提供即時資訊。網關完全透過 SALTO 軟體進行管理, 它收集所有與網關連結之門鎖所傳送的訊息。 它已被設計採用PoE技術, 能夠透過乙太網路為SALTO網關供電。

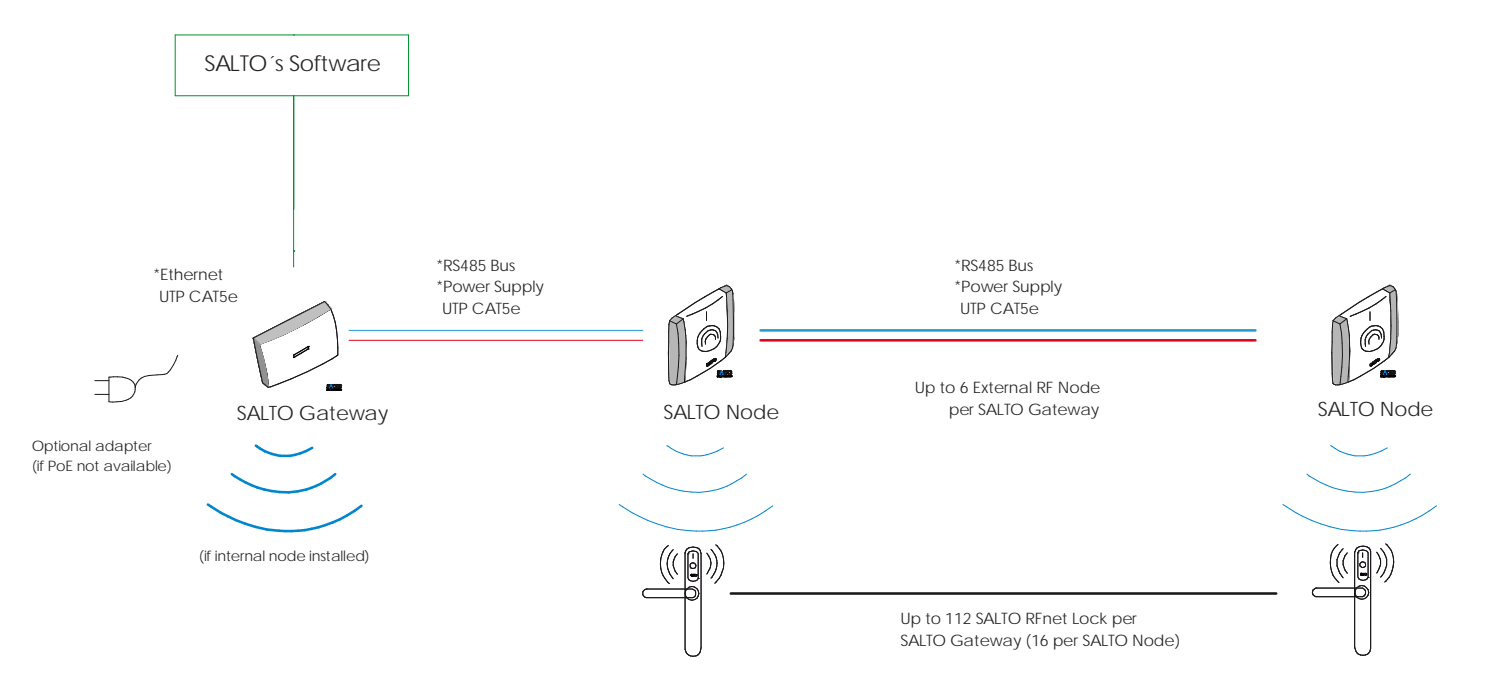

European view 🤇 🔘

SALTO Gateway

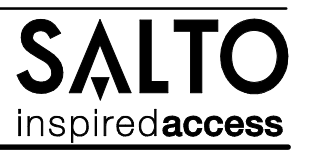

#### Electrical characteristics (E) Características eléctricas (Zh) 電氣特性 (D) Elektrische Eigenschaften **Operation conditions** (Eng) Max Unit Min Тур Temperature 0 °C 60 25 Humidity 35 85 % **Cable requirements** Ethernet UTP CAT5e Node Connection (AB) Generic twisted pair wire Noted Node Connection (Vdd)24 AWG Complies with IEC 60332, IEC 60695-11-21 or VW-1 (UL 2556) SALTO RFnet Characteristics (if internal node installed) Frequency Range 2400-2483 Mhz **RF Standard** IEEE 802.15.4 Indoor Radio Range 10/15m<sup>\*</sup> Max output power 5dBm (\*) Depending upon installed environment. (D) Betriebsbedingungen Einheit Max Min Тур 60 °C Temperatur 0 25 85 Feuchtigkeit 35 % Verkabelung UTP CAT5e Ethernet Node-Verbindung (AB) Generisches Twisted-Pair-Kabel (24 AWG) Node-Verbindung Vdd Erfüllt IEC 60332, IEC 60695-11-21 or VW-1 (UL 2556) SALTO Rfnet Eigenschaften (falls interner Node installiert) 2400-2483 Mhz Frequenzbereich **RF-Standard** IEEE 802.15.4 Funkreichweite Innenräume 10/15m\* Max. Ausgangslast 5dBm (\*)Abhängig vom Monatgeort 運行條件 (Zh) 最小 單位 標進 最大 溫度 0 25 60 2€ 濕度 35 85 % 纜線要求 以太網 UTP CAT5e 節點連接 (AB) 通用雙絞線 註1 節點連接 (Vdd) 24 AWG

符合 EIC 60332, IEC 60695-11-21 or VW-1 (UL 2556)

## SALTO RFnet 特性 (如果安裝了內部節點)

| 頻率範圍       | 2400-2483 Mhz |
|------------|---------------|
| RF 標準      | IEEE 802.15.4 |
| 室內無線電測距    | 10/15m*       |
| 最大輸出功率     | 5dBm          |
| (*) 取決於安裝環 | <b>瞏</b> 境    |

#### **UL Statement** (Eng)

Comply with UL/CSA 62368-1:

Product could be connected to PoE networks without routing to the outside plant Le produit peut être connecté à des réseaux PoE sans effectuer un routage vers l'extérieure.

European view 🤇 🎯

## © 2023 SALTO Systems S.L.

| PoE (IEEE 802.3af) |                       |      |
|--------------------|-----------------------|------|
|                    |                       | Unit |
| Class              | 2                     |      |
| MaxPower           | 5                     | W    |
| Ethernet Standard  | 10 BASE-T/100 BASE-TX |      |

(F) Caractéristiques électriques

## **Auxiliary Power Supply**

| CALTO DUUEs at Charact |           | /:f:===== |            | المغمالة |
|------------------------|-----------|-----------|------------|----------|
| Currentconsumption     | 75 Note 3 |           | 500 Note 4 | mA       |
| InputVoltage Note 2    | 10        | 12        | 15         | v        |
|                        | Min       | Тур       | Max        | Unit     |
|                        |           |           |            |          |

SALTO BLUEnet Characteristics (if internal node installed)

| Frequency Range    | 2400-2483,5 Mhz      |
|--------------------|----------------------|
| RF Standard        | Bluetooth Low Energy |
| Indoor Radio Range | 5m/10m               |
| Max output power   | 8dBm                 |

Note 1: 1x2x24AWG or UTP CAT5e recommended Note 2: Use provided AC-DC power supply Note 3: No external/internal node connected

Note 4: 6 external node connected

## PoE (IEEE 802.3af)

|                   |                          | Einheit |
|-------------------|--------------------------|---------|
| Klasse            | 2                        |         |
| Max. Leistung     | 5                        | W       |
| Ethernet-Standard | 10BASE - T/100 BASE - TX |         |
|                   |                          |         |

Externe Spannungsversorgung

|                  | Min | Тур | Max | Einheit |
|------------------|-----|-----|-----|---------|
| Eingangsspannung | 10  | 12  | 15  | V       |
| Stromverbrauch   | 75  |     | 500 | mA      |

SALTO Bluenet Eigenschaften (falls interner Node installiert)

| Frequenzbereich           | 2400-2483,5 Mhz      |
|---------------------------|----------------------|
| RF-Standard               | Bluetooth Low Energy |
| Funkreichweite Innenräume | 5m/10m               |
| Max. Ausgangslast         | 8dBm                 |

#### PoE (IEEE 802.3af)

|       |                       | 類型 |
|-------|-----------------------|----|
| 類別    | 2                     |    |
| 最大功率  | 5                     | W  |
| 以太網標準 | 10 BASE-T/100 BASE-TX |    |
|       |                       |    |

#### 輔助電源

|      |    | 最小    | 類型 | 最大     | 類型 |
|------|----|-------|----|--------|----|
| 輸入電壓 | 註2 | 10    | 12 | 15     | V  |
| 電流消耗 |    | 75 註3 |    | 500 註4 | mA |

SALTO BLUEnet 特性 (如果安裝了內部節點

| 頻率範圍    | 2400-2483,5 Mhz      |
|---------|----------------------|
| RF標準    | Bluetooth Low Energy |
| 室內無線電測距 | 5m/10m               |
| 最大輸出功率  | 8dBm                 |
|         |                      |

註1:1x2x24AWG 或UTP CAT5e 建議. 註1:122244WG或01PCA13e 建 註2:使用提供的交流-直流電源. 註3:未連接外部/內部節點. 註4:已連接6個外部節點.

> (ZH) UL 聲明 符合 UL/CSA 62368-1:

產品可以連接到 PoE 網絡, 無需連接到外部設備

SALTO Gateway

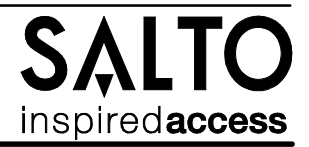

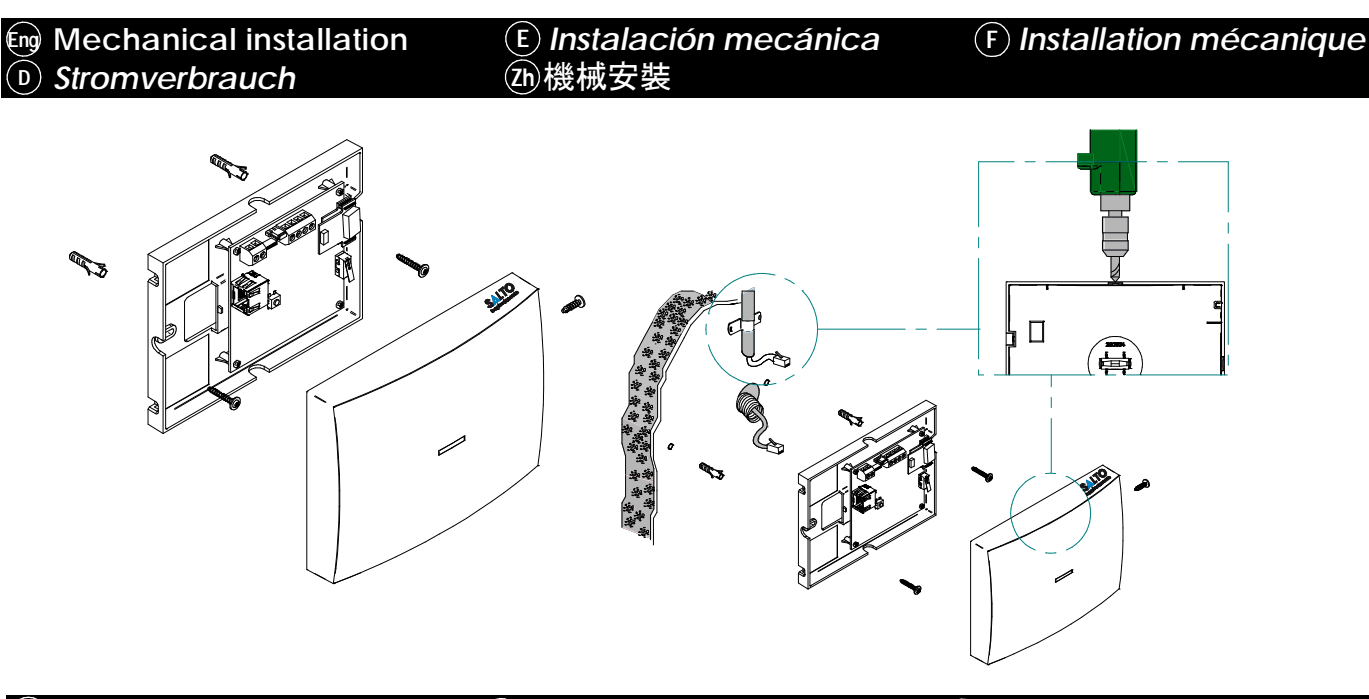

# Electrical installation Elektrische Installation

- E Instalación eléctrica
  面氣安裝
- Eng When PoE and auxiliary power supplies are connected at the same time, Poe is disconnected. - Pressing CLR button 5 seconds, Gateway enters in addressing mode.
- E a alimentación auxiliar prevalece sobre la alimentación PoE en caso de
- conectar las dos a la vez.
  Pulsando el botón CLR 5 segundos, el Gateway entra en modo direccionamiento.
- E Lorsque la PoE et les sources d'alimentation auxiliaires sont connectées simultanément, la PoE est déconnectée.
   - Appuyer pendant cinq secondes sur le bouton CLR permet de mettre le gateway en mode adressage.
- Wenn PoE und Hilfsnetzteile gleichzeitig angeschlossen sind, wird PoE getrennt.
  Durch Drücken der CLR-Taste für 5 Sekunden wechselt das Gateway in den Adressiermodus.
- (加) 當 POE 和輔助電源同時連接時, POE 斷開.
   按下 CLR 按鈕 5 秒, 網關進入尋址模式.

- Eng Auxiliary power supply needed when Ethernet infrastructure is not PoE (Power over Ethernet).
- (E) La alimentación auxiliar solo es necesaria cuando la infraestructura Ethernet no cuente con soporte PoE (Power over Ethernet).
- (F) La source d'alimentation auxiliaire est nécessaire lorsque l'infrastructure Ethernet n'est pas branchée à la PoE.
- Externe Spannungsversorgung erforderlich, wenn die Ethernet-Infrastruktur kein PoE unterstützt (Power over Ethernet).
- (Zh) 當以太網基礎設施不是 PoE(以太網路供電)時,需要輔助電源。

- (ng) RS485 bus termination resistor is needed (ON position) when the node is located at the end of the bus, or there are not external nodes connected.
- (F) La résistance de terminaison du bus RS485 est nécessaire (position ON) quand le noeud se trouve à la fin du bus ou quand aucun noeud externe n'est connecté.
- (2) 當節點位於總線末端或沒有連接 外部節點時,需要 RS485 總線終端電阻器(接通位置).

# F Installation électrique

- (E) La resistencia de terminación del bus RS485 es necesaria (posición ON) cuando el equipo esté situado en uno de los extremos del bus, o no hay nodos externos conectados.
- RS485-Busabschlusswiderstand ist erforderlich (EIN-Position), wenn sich der Node am Ende des Busses befindet oder wenn keine externen Nodes angeschlossen sind.

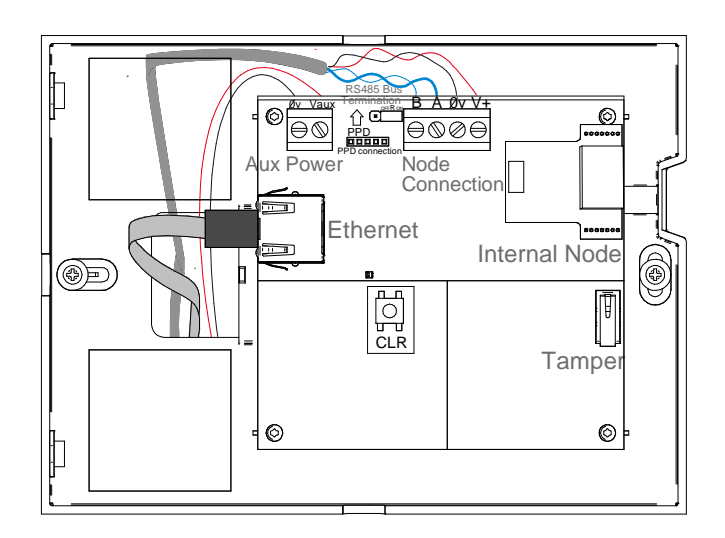

3/6

European view 🤇 🔘

SALTO Gateway

# inspired**acces**:

#### (Eng) Configuration (E) Configuración

# (F) Configuration

Nonfiguration

← → C fi 192.168.000.234

OT IA2

**S**ALTO

.

(Eng) Addressing and configuration

Gateway is a DCHP ready device. If there is no DCHP server on the local Ethernet network, user can manually configure a fixed IP address changing different parameter using SALTO Gateway Web Server:

- 1. Pressing CLR button for 5 seconds, SALTO Gateway enters in addressing mode (green LED turns to orange)
- 2. Access to 192.168.0.234 IP address with a standard browser and configure network parameters as needed.
- 3. Pressing again CLR button for 5 seconds or confirming the configuration, the device is going to guit the addressing mode

When addressing process success, configure the wireless network with SALTO's software (check the help of the application)

#### E Direccionamiento y configuración

El SALTO Gateway es un dispositivo que dispone de DHCP. Si no existe un servidor DHCP en la red local Ethernet, el usuario puede configurar una IP fija cambiando diferentes parámetros utilizando el SALTO Gateway Web Server:

- 1. Pulsando el botón CLR 5 segundos el SALTO Gateway entra en modo
- direccionamiento (pasa del LED verde al naranja)
- 2. Acceder a la dirección IP 192.168.0.234 a través de un navegador web estándar y configurar los parámetros de red
- 3. Pulsando otra vez el botón de CLR 5 segundos o confirmando la configuración, el dispositivo saldrá del modo direccionamiento

Una vez direccionado, configurar la red wireless a través del software de SALTO (consultar la ayuda del programa)

#### (F)Adressage et configuration

Le gateway est un appareil prêt pour le protocole DCHP. S'il n'y a aucun serveur DCHP sur le réseau Ethérnet local, l'utilisateur peut manuellement configurer une adresse IP fixe en modifiant différents paramètres à l'aide du serveur web du gateway de SALTO :

- 1. Appuyez pendant cinq secondes sur le bouton CLR pour mettre le gateway de SALTO en mode adressage (la LED verte devient orange).
- 2. Accédez à l'adresse IP 192.168.0.234 à l'aide d'un navigateur standard et configurez les paramètres réseau si nécessaire
- 3. Appuyez de nouveau pendant 5 secondes sur le bouton CLR ou confirmez la configuration, l'appareil quitte alors le mode adressage

Une fois le processus d'adressage terminé avec succès, configurez le réseau radiofréquence avec le logiciel de SALTO (consultez l'Aide de l'application).

#### D Adressierung und Konfiguration

Gateways sind DCHP-rähige Geräte. Wenn sich kein DCHP-Server im lokalen Ethernet-Netzwerk befindet, kann der Benutzer manuell eine feste IP-Adresse konfigurieren, indem Parameter auf dem SALTO Gateway Web Server geändert werden

1. Durch 5 Sekunden langes Drücken der CLR-Taste wechselt das SALTO Gateway in den Adressiermodus (grüne LED leuchtet orange)

- 2. Zugriff auf die IP-Adresse 192.168.0.234 mit einem Standardbrowser zur Konfiguration der Netzwerk-Parameter nach Bedarf.
- 3. Erneutes Drücken der CLR-Taste für 5 Sekunden oder Bestätigen der Konfiguration beendet den Adressierungsmodus.

Wenn sie sich um den erfolg des prozesses kümmern, konfigurieren sie das drahtlose Netzwerk mit der software von SALTO (sehen Sie sich die Hilfe der Anwendung an).

#### (Zh) 尋址和配置

網關可使用 DHCP伺服器來進行 IP 配置。

如本地網路沒有DHCP伺服器, 那麼使用者可以網路瀏覽器手動進行固定 IP 之配置。

- 技下 CLR 按鈕持續5秒, 網關會進入尋指模式。
  使用標準網路瀏覽器, 並輸入192.168.0.234 的IP位置, 並根據需要配置網路參數。

3. 當配置完成後, 請按下確認按鈕, 或者再度按下 CLR按鈕5 秒, 裝置即會脫離循址模式

當整個循址與配置IP流程完成之後,請透由 Salto 軟體對網關進行其餘配置。(後續請參閱軟體應用說明)

|     |                   |                                           | Gat                                                                                           | eway                                                                             | 01                                                                                                    | 00A8300001                                                                                             |
|-----|-------------------|-------------------------------------------|-----------------------------------------------------------------------------------------------|----------------------------------------------------------------------------------|----------------------------------------------------------------------------------------------------|----------------------------------------------------------------------------------------------------|
| 00  | Stat              | 10<br>mic                                 |                                                                                               |                                                                                  |                                                                                                    |                                                                                                    |
| 192 |                   | 168                                       |                                                                                               | 000                                                                              | .[                                                                                                    | 233                                                                                                    |
| 255 | •                 | 255                                       | •                                                                                             | 255                                                                              | • [                                                                                                   | 000                                                                                                    |
| 192 | • [               | 168                                       | •                                                                                             | 000                                                                              | • [                                                                                                   | 001                                                                                                    |
|     |                   |                                           |                                                                                               |                                                                                  |                                                                                                    | Sand                                                                                                   |
|     |                   |                                           |                                                                                               |                                                                                  |                                                                                                    |                                                                                                    |
|     | -                 |                                           |                                                                                               |                                                                                  | _                                                                                                    |                                                                                                    |
|     | 192<br>255<br>192 | © Stat<br>Dyna<br>192 .<br>255 .<br>192 . | Static        Dynamic        192      .        255      .        192      .        192      . | Gat<br>Mac<br>Static<br>Dynanic<br>1921 - 158 -<br>2551 - 2551 -<br>1922 - 168 - | Gateway<br>Mac Namber<br>O Static<br>Dynamic<br>192 - 188 - 000<br>255 - 255 - 255<br>192 - 188 - 000 | Gatewayog<br>Mac Number: 0<br>Dynamic<br>192, 158, 000, 255, 255, 255, 168, 000, 1<br>192, 168, 000, 1 |

|          |               |         |                   | Gatewaye | 000A8300001 |
|----------|---------------|---------|-------------------|----------|-------------|
| ddress o | onfiguration: | 0       | Static<br>Dynamic |          |             |
| Ма       | c Number:     | 0002830 | 00010             |          |             |
| Ne       | twork Name:   | SALTO-  | -GW02-000         | 010      |             |

→ C fi 192.168.000.234

**S**ALTO

Configuration successfully sent

European view 🤇 🎯

SALTO Gateway

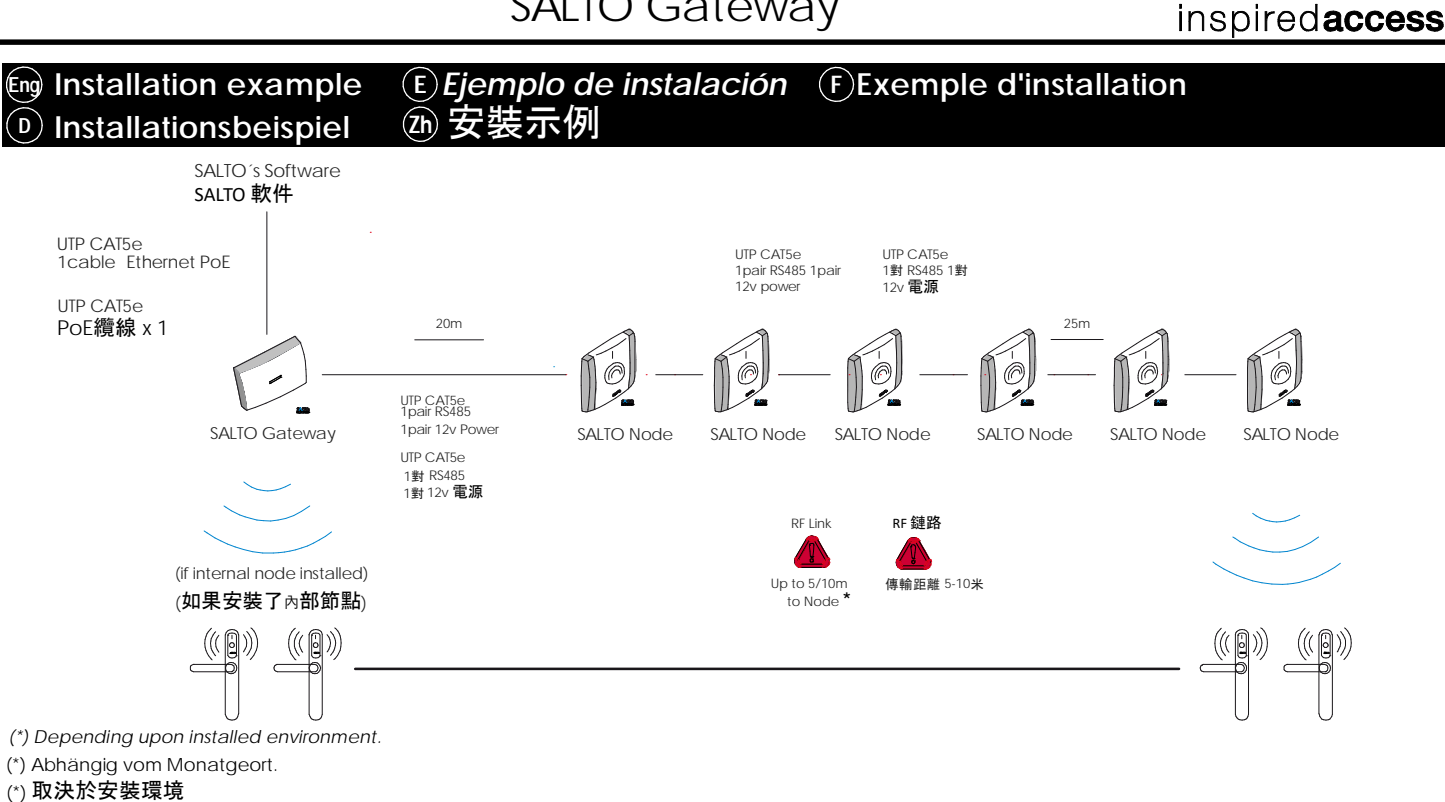

| Eng Signalling |           | <b>E</b> Señalización        | <b>F</b> Signalisation | DSigna    | lisierung    | <sup>2</sup> b 信號傳遞   |
|----------------|-----------|------------------------------|------------------------|-----------|--------------|-----------------------|
| -              |           |                              | ē —                    |           |              |                       |
| (Eng)          | LED COLOR | DESCRIPTION                  | E                      | COLOR LED | D            | DESCRIPCIÓN           |
| -              | No light  | Lack of power supply         |                        | No luz    | Alimen       | tación no presente    |
|                | Green     | Everything is OK             |                        | Verde     | El sistema f | unciona correctamente |
|                | Orange    | Gateway in "Addresing mod    | e"                     | Naranja   | Gateway en " | Modo direccionamento" |
|                | Red       | Gateway in "Bootloader mode" | state                  | Rojo      | Gatewa       | ay en "Bootloader"    |

Flashing Green No initialized by SALTO's software The LEDs on the Ethernet Connector show the state of the Ethernet communication LED COLOR DESCRIPTION No light No Ethernet Connection

| Green           | Ethernet active                             |  |
|-----------------|---------------------------------------------|--|
| Flashing Orange | Data transfer taking place through Ethernet |  |
|                 |                                             |  |

| F               | COULEURS DE LA LED | DESCRIPTION                                              |
|-----------------|--------------------|----------------------------------------------------------|
| [               | Éteint             | Absence d'alimentation électrique                        |
| Vert            |                    | Tout fonctionne correctement                             |
| [               | Orange             | L'état du Gateway est en "mode adressage"                |
|                 | Rouge              | L'état du Gateway est en "mode chargeur de démarrage"    |
| Vert clignotant |                    | Le Gateway n'est pas initialisé par le logiciel de SALTO |

| Les LED aituées sur le connecteur Ethernet idiquent l'état de la communication Ethernet |                                           |  |  |
|-----------------------------------------------------------------------------------------|-------------------------------------------|--|--|
| COULEURS DE LA LED                                                                      | DESCRIPTION                               |  |  |
| Éteint                                                                                  | Pas de connexion Ethernet                 |  |  |
| Vert                                                                                    | Connexion Ethernet active                 |  |  |
| Orange clignotant                                                                       | Transfer de données en cours via Ethernet |  |  |

#### (Zh) 網關頂層的 LED 顯示系統的狀態

| LED 顏色 | 描述              |  |
|--------|-----------------|--|
| 無光     | 電力供應不足          |  |
| 綠色     | 一切都好            |  |
| 橙色     | 網關處於「尋址模式」      |  |
| 紅色     | 網關處於 『開機啟動模式』狀態 |  |
| 閃爍綠色   | SALTO 軟件未初始化    |  |

以太網連接器上的 LED 顯示以太網通信的狀態

| LED 顏色 | 描述          |  |
|--------|-------------|--|
| 無光     | 無以太網        |  |
| 綠色     | 以太網已連接      |  |
| 閃爍橙色   | 透過以太網進行資料傳輸 |  |

## European view 🤇 🔘

All contents current at time of publication. SALTO Systems S.L. reserves the right to change availability of any item in this catalog, its design, construction, and/or materials.

5/6

|                                   | COLOR LED | DESCRIPCION                           |
|-----------------------------------|-----------|---------------------------------------|
|                                   | No luz    | Alimentación no presente              |
|                                   | Verde     | El sistema funciona correctamente     |
| Naranja<br>Rojo<br>Parpadeo Verde |           | Gateway en "Modo direccionamento"     |
|                                   |           | Gateway en "Bootloader"               |
|                                   |           | No inicializado por el software SALTO |
|                                   |           |                                       |

Los LED del Gateway indican en todo momento el estado del sistema COLOR LED DESCRIPCIÓN Sin conexión Ethernet Noluz Verde Ethernet activo Parpadeo Naranja Transferencia de datos activa

| $\bigcirc$  |                 |                                         |  |
|-------------|-----------------|-----------------------------------------|--|
| D LED-FARBE |                 | BESCHREIBUNG                            |  |
|             | Kein licht      | Fehlende Spannungsversorgung            |  |
|             | Grün            | Alles its OK                            |  |
| Orange      |                 | Gateway im "Adressierungsmodus"         |  |
|             | Rot             | Gateway im "Bootloader-Modus"           |  |
|             | Blinkendes grün | Nicht von SALTOs Software initialisiert |  |

Die LEDs am Ethernet-Anschluss zeigen den Status der Ethernet-Kommunikation an BESCHREIBUNG LED-FARBE

| Kein licht        | Keine ethernet-verbindung                  |  |
|-------------------|--------------------------------------------|--|
| Grün              | Ethernet aktiv                             |  |
| Blinkendes orange | Die datenübertragung erfolgt über ethernet |  |

SALTO Gateway

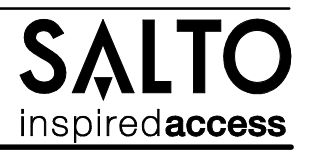

Eng Operational test

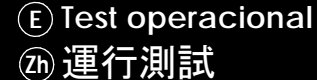

(F) Test de fonctionnement

D Betriebstest

- (m) Once the product is installed, follow these steps to check the correct operation:
  - Visually chek that the LED is active after power on.
  - When nodes and locks are installed, check that the LED is green.
  - Check Ethernet connector LED to know communication state.
- Ina vez instalada la unidad de control, para comprobar el correcto funcionamiento de la instalación, siga los siguiente pasos:
  - Comprobar visualmente que al alimentar el equipo el LED está activo.
  - Comprobar que al instalar los nodos y las cerraduras el LED está en verde-
  - Para saber el estado de la conexión Ethernet, comprobar el estado de los LEDs.

① Lorsque le produit est installé, suivez ces étapes pour vérifier le bon fonctionnement:

- Vérifiez visuellement que la LED est allumée une fois effectuée la mise sous tension.
- Lorsque les noeuds et les serrures sont installés, vérifiez que la LED est verte.
- Vérifiez la LED du connecteur Ethernet pour connaître l'état de la communication.

<sup>®</sup> Führen Sie nach der Montage des Produkts die folgenden Schritte aus, um die korrekte Funktion zu überprüfen:

- Überprüfen Sie visuell, ob die LED nach dem Einschalten aktiv ist.
- Wenn Nodes und Türkomponenten installiert sind, überprüfen Sie, ob die LED grün ist.
- Überprüfen Sie die LED des Ethernet-Anschlusses, um den Kommunikationszustand zu ermitteln.

## ④ 安裝產品後,請按照以下步驟檢查運行是否正確:

- 目視檢查 LED 在通電後是否處於活動狀態
- 安裝節點和鎖後, 檢查 LED 是否為綠色.
- 檢查以太網連接器 LED 以了解通訊狀態。

| Eng | <b>Operational test</b> | <b>E</b> Test operacional | (F) Test de fonctionnement |
|-----|-------------------------|---------------------------|----------------------------|
| D   | Betriebstest            | <b>)</b> 運行測試             |                            |

- ing This unit should be tested at least once a year as described in "Operational Test".
- (E) Es recomendable realizar un testeo operacional una vez al año siguiendo el "Test Operacional".
- ① Cette unité doit être testée au moins une fois par an comme décrit dans « Test de fonctionnement ».
- Dieses Gerät sollte mindestens einmal jährlich getestet werden, wie unter "Betriebstest" beschrieben.
- ④ 本裝置應按「運行測試」中所述每年至少測試一次。